### ISTRUZIONI PER LA REGISTRAZIONE E L'USO DELLA PIATTAFORMA WWW.MECWEB.IT

# FASE 1: Registrazione alla PIATTAFORMA ECM

E' necessario preliminarmente REGISTRARSI ALLA PIATTAFORMA al seguente link: <u>https://www.mecweb.it/</u>

In alto a destra cliccare su REGISTRATI ( dove indicato dalla freccia)

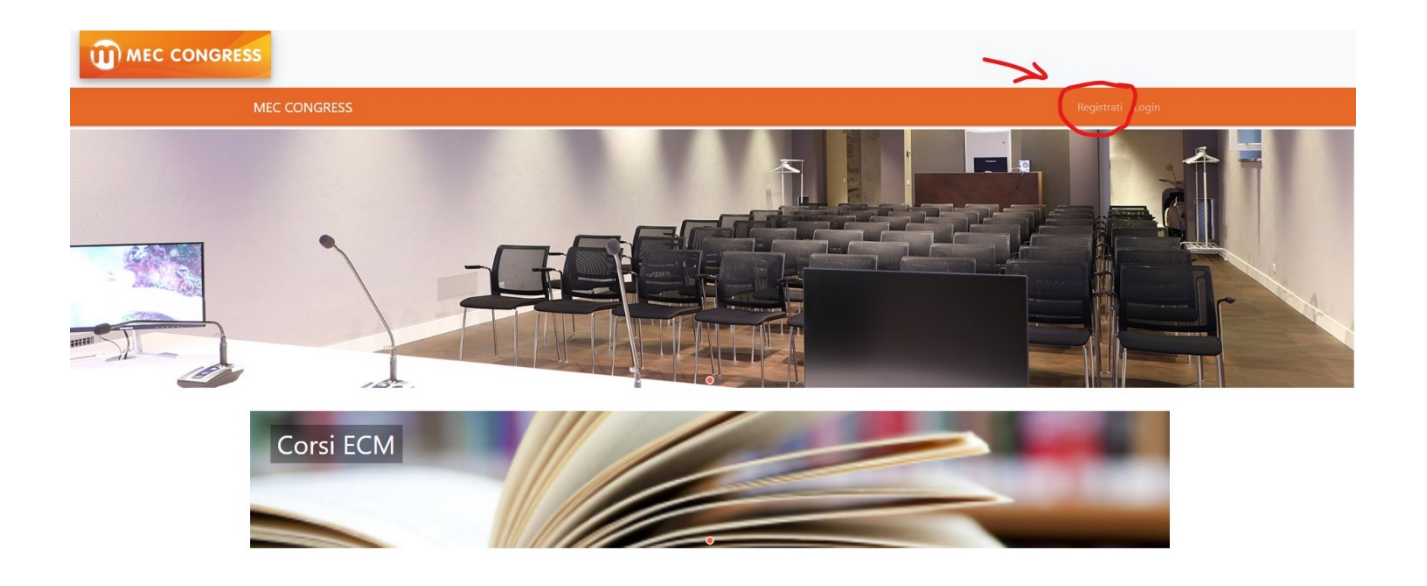

Si aprirà una schermata dove bisognerà inserire:

- -> Indirizzo mail, password (da scegliere e conservare per i futuri accessi).
- -> Dati anagrafici -> Professione e disciplina -> Stato occupazionale

#### NOTA:

se non si specifica la disciplina di appartenenza e accreditata per il singolo corso, il sistema NON permette l'iscrizione, <u>quindi stare molto attenti all'inserimento dei dati</u> !!

🔒 Modulo di registrazione alla piattaforma

| Email: *             | Email                                                                                                    | Q        |
|----------------------|----------------------------------------------------------------------------------------------------|----------|
| Password: *          | Password                                                                                                    | ()<br>() |
|                      | Lunghezza di almeno 8 caratteri, almeno un numero, almeno un carattere maiuscolo, almeno un carattere speciale |          |
| Conferma Password: * | Conferma Password                                                                                              | A.       |
| Dati Anagrafici      |                                                                                                    |          |
| Nome: *              | Nome                                                                                                    |          |
| Cognome: *           | Cognome                                                                                                    |          |
| Data di Nascita: *   |                                                                                                    |          |
| Città di Nascita: *  | Città di nascita                                                                                               |          |
|                      |                                                                                                    |          |

| 4 ->                 | C A                                    | the language it / Account/Bagistar     |          |
|----------------------|----------------------------------------|----------------------------------------|----------|
|                      |                                        | https://www.mecweb.it/Account/Register | 23       |
| ⇒                    | Dati sulla professione                 |                                        |          |
|                      | Operatore ECM: *                       | Si No                                  |          |
|                      | Scegli la professione e la disciplina: | Seleziona disciplina                   |          |
| Stato occupazionale: |                                        | seleziona lo stato occupazionale       |          |
|                      | Residenza                              |                                        |          |
| Indirizzo:<br>Città: |                                        | indirizzo di residenza                 |          |
|                      |                                        | Città di residenza                     | •        |
|                      | CAP:                                   | cap di residenza                       |          |
|                      | Domicilio                              |                                        |          |
|                      | Indirizzo:                             | indirizzo di domicilio                 |          |
| Città:               |                                        | Città di domicilio                     | •        |
|                      | CAP:                                   | cap di domicilio                       |          |
|                      | Dati di Fatturazione                   |                                        |          |
|                      | Sei in possesso di partita IVA:        | No                                     | <b>.</b> |

Alla fine cliccare su Iscriviti alla fine della pagina.

|                          | 🗳 🖾 Cms Eventi                                                                | × +                                                         |                                                                            |
|--------------------------|-------------------------------------------------------------------------------|-------------------------------------------------------------|----------------------------------------------------------------------------|
| $\leftarrow \rightarrow$ |                                                                               | https://www.mecweb.it/Account/Register                      | ☆ ♡                                                                        |
|                          | Domicilio                                                                     |                                                             |                                                                            |
|                          | Indirizzo:                                                                    | indirizzo di domicilio                                      |                                                                            |
|                          | Città:                                                                        | Città di domicilio                                          | ~                                                                          |
|                          | CAP:                                                                          | cap di domicilio                                            |                                                                            |
| Dati di Fatturazione     |                                                                               |                                                             |                                                                            |
|                          | Sei in possesso di partita IVA:                                               | No                                                          | •                                                                          |
|                          | Consensi                                                                      |                                                             |                                                                            |
|                          | Acconsento al trattamento dei miei di<br>Acconsento all'invio di newsletter : | ati: *                                                      |                                                                            |
|                          |                                                                               |                                                             |                                                                            |
|                          | Mec Congres                                                                   | ss Srl Sede                                                 | Link                                                                       |
|                          | Provider ECM nr.: a<br>Ø 0958160661<br>Segreteria@mecco                       | 829 III Via San Gaetano 28<br>VIAGRANDE<br>ongress.it 95029 | <ul> <li>Privacy policy</li> <li>Cookie policy</li> <li>Support</li> </ul> |
|                          |                                                                               |                                                             |                                                                            |

 Poggetto: Messaggio di conferma Account

 Mittente: "segreteria@meccongress.it" <segreteria@meccongress.it>

 Data: 09/01/23, 11:04

 A: La rosa Luca <luca@meccongress.it>

 Controllare la propria casella di posta elettronica: riceverete una mail da

 segreteria@meccongress.it.

 (a volte potrà andare anche nella cartella spam)

Bisognerà cliccare sul link indicato (vedi sotto)

## **MEC CONGRESS**

Gentile Luca La rosa

Le diamo il benvenuto sulla nostra nuova piattaforma.

Per confermare l'iscrizione in piattaforma clicca sul link di seguito

<u>qui</u>

Non rispondere alla mail seguente, in caso di problemi contattare l'assistenza.

Cordiali saluti

Mec Congress Srl

Coni fannada ai ai à anumetramante maniaturati alla miattafauna FCM

#### MEC CONGRESS

Sede: Via San Gaetano 28

Telefono 0958160661

E-Mail segreteria@meccongress.it

# FASE 3: Iscrizione al corso

Ritornare su https://www.mecweb.it/

### E questa volta cliccare su LOGIN

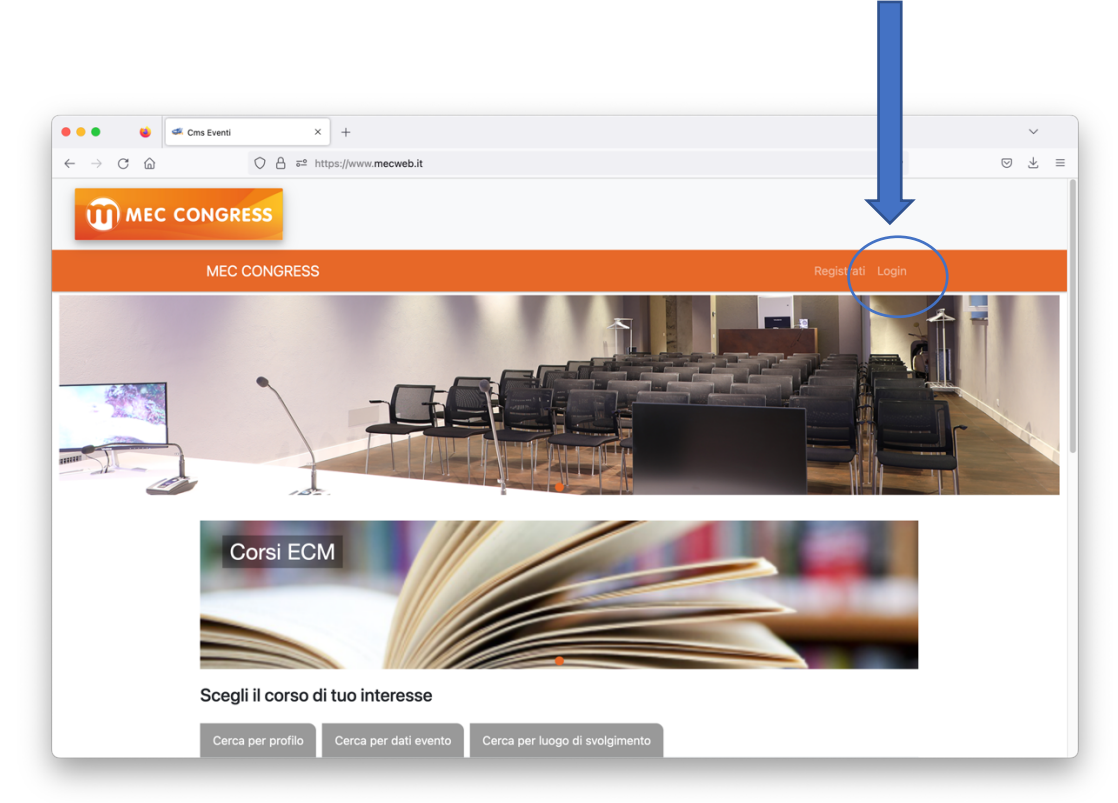

Inserire le credenziali di accesso ( mail e password scelta) e cliccare su LOGIN

| MEC CONGRESS     Registrat Login     Image: constrained accesso     Image: constrained accesso <th></th> <th>Registrati Login</th> |                         | Registrati Login      |
|----------------------------------------------------------------------------------------------------|-------------------------|-----------------------|
| Credenzial di accesso   Enzi: *   Passvord: *   Intri collegati: *                                                                                                    |                         |                       |
| Enail: * Password: * Rimani collegato:                                                                                                    | Cradenzieli di sesses   |                       |
| Password:  Pinnari collegato:                                                                                                    | Email: *                |                       |
| Rimani collegato:                                                                                                    | Password: *             |                       |
|                                                                                                    | Rimani collegato:       |                       |
| Recupera Password                                                                                                    | Recupera Password Login |                       |
| 3 Bay Const 1 Ling Ab)                                                                                                    |                         | 3 23 Const V rigo 860 |
|                                                                                                    |                         | + b-size();           |

#### Cliccare sull'immagine del Corso

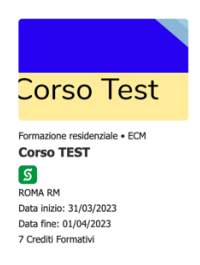

E.

#### Cliccare su ISCRIVITI

| Home Corsi + Area Utente I miei corsi                  |                                                                          |
|--------------------------------------------------------|--------------------------------------------------------------------------|
| Corso TEST                                             |                                                                          |
| egli il metodo di iscrizione                           | Corso Test                                                               |
| Iscriviti gratuitamente Dal: 31/01/2023 AI: 01/04/2023 | Codice Evento: 000000<br>Data inizio: 31/03/2023<br>Data fine: 1/04/2023 |
| ISCRIVITI                                              | Durata: 10 Ore<br>Crediti Formativi: 7                                   |
|                                                        | Tipologia Formativa<br>Formazione residenziale                           |

#### Selezionare l'eventuale reclutamento e sponsor e cliccare SALVA

| corso                                                                                                    |                                                 |
|----------------------------------------------------------------------------------------------------|-------------------------------------------------|
| Seleziona Reclutamento                                                                                                    | Corso Test                                      |
| considera reclutato il professionista sanitario che, per la partecipazione ad<br>enti formativi, beneficia di vantaggi economici e non economici, diretti ed<br>diretti, da parte di imprese commenciali poranti il ambito sanitario. Il    | Codice Evento: 000000                           |
| ofessionista sanitario non può assolvere a più di un terzo del proprio obbligo<br>mativo mediante reclutamento.Prima dell'inizio dell'evento, il professionista<br>Iniziro deve dichtarare al provider il proprio reclutamento e il mancato | Data inizio: 30/01/2023<br>Data fine: 1/02/2023 |
| peramento del limite di cui al precedente comma.<br>r procedere con l'iscrizione al corso rispondi alla seguente domanda                                                                                                    | Durata: 10 Ore                                  |
| chiaro di essere reclutata: *                                                                                                    | Crediti Formativi: 7                            |
| caso di risposta affermativa compila i seguenti campi                                                                                                    | Tipologia Formativa                             |
| dica il nome dello sponsor:                                                                                                    | Formazione residenziale                         |
|                                                                                                    | Sede Evento:<br>ROMA RM                         |
| chiaro che, con la frequenza del presente corso, non assolverò a più di un terzo<br>Il mio obbligo formativo mediante reclutamento: *                                                                                                    |                                                 |
| Si 🗸                                                                                                    | Categoria di appartenenza                       |
|                                                                                                    | Corsi ECM                                       |

0

Tutto fatto! Riceverete un'ulteriore mail con la conferma dell'iscrizione al corso.

# FASE 4: Questionario e Attestato con i Crediti

Alla fine del corso avete 3 giorni di tempo per compilare i questionari che troverete nella vostra area riservata: ricordatevi di accedere con mail e password.

.

| corso                                                                                                    |                                                                                                    |                                                      |                                                                                                    |
|----------------------------------------------------------------------------------------------------|----------------------------------------------------------------------------------------------------|------------------------------------------------------|----------------------------------------------------------------------------------------------------|
| Iscrizione<br>iei già iscritto a<br>juesto corso<br>ata di iscrizione:<br>1/01/2023 17:24<br>ledota di iscrizione:<br>crizione Spontanea<br>tato: Iscritto | Gradimento e Apprendimento         Malutazione ECM disponibile dal :         310/12023 13:00 al 01/02/2023 13:00         Valutazione ECM - obbligatorio         Manual Internatione ECM - obbligatorio         Manual Internatione ECM - obbligatorio         Manual Internatione ECM - obbligatorio         Manual Internatione Internatione ECM - obbligatorio         Manual Internatione Internatione Internatione ECM - obbligatorio         Manual Internatione Internatione Internatinternatione Internatione Internatione Intern | Documenti<br>Non ci sono<br>documenti<br>disponibili | Corso Test<br>Codice Evento: 00000<br>Data inizio: 30/01/2023<br>Data fine: 1/02/2023<br>Durata: 10 Ore<br>Crediti Formativi: 7<br>Tipologia Formativa<br>Formazione residenziale<br>Sede Evento:<br>DUMA PM |
| ttagli Corso                                                                                                    |                                                                                                    |                                                      | Sede Evento:<br>ROMA RM<br>Categoria di appartenenza<br>Corsi ECM                                                                                                    |

Una volta compilato il questionario, se avrete risposto al 75% delle domande in maniera corretta, sarà possibile scaricare l'attestato con i crediti ( che troverete nella sezione Documenti)

Per ulteriore assistenza potete contattare il n. 095.8160661